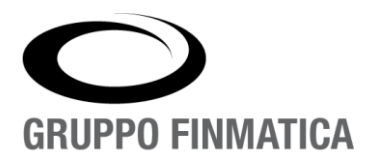

# Manuale Utente Bonus Natale 2024

# **Gestione del Personale**

Manuale utente

Livello di Riservatezza: Riservato

www.gruppofinmatica.it

| Versione | Data       | Descrizione modifiche                                 |
|----------|------------|-------------------------------------------------------|
| 0.0.0    | 26/10/2024 | Prima stesura del manuale                             |
| 0.0.1    | 19/11/2024 | Modifiche normative DL.167/2024 e Circolare 22/E 2024 |
|          |            |                                                       |
|          |            |                                                       |
|          |            |                                                       |
|          |            |                                                       |
|          |            |                                                       |
|          |            |                                                       |
|          |            |                                                       |
|          |            |                                                       |
|          |            |                                                       |
|          |            |                                                       |
|          |            |                                                       |
|          |            |                                                       |

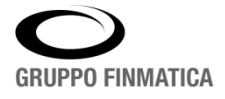

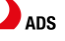

# INDICE

| Introduzione                                   | 4 |
|------------------------------------------------|---|
| Fasi Della Procedura                           | 5 |
| Caso 1: Visione e Conferma Dei Dati            | 6 |
| Caso 2: Dati Errati                            |   |
| Caso 3: Dati Incompleti – Aggiungere Familiari | 8 |

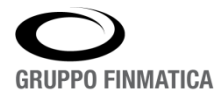

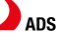

# Introduzione

L'articolo 2-bis del decreto-legge 9 agosto 2024, n. 113, convertito, con modificazioni, dalla legge 7 ottobre 2024, n. 143 ha previsto una **Indennità una tantum in favore dei lavoratori dipendenti per l'anno 2024 nella misura massima pari a 100 euro.** Tale indennità:

- spetta ai lavoratori titolari di un rapporto di lavoro dipendente (sia a
- spetta ai lavoratori titolari di un rapporto di lavoro dipendente (sia a tempo determinato che indeterminato)
- che abbiano, nell'anno d'imposta 2024, un reddito complessivo non superiore a 28.000 euro;
- che abbiano un figlio fiscalmente a carico;
- L'indennità NON spetta qualora l'eventuale coniuge o convivente del dipendente sia beneficiario della stessa indennità.
- l'indennità in esame non concorre alla formazione del reddito complessivo ai fini IRPEF
- viene riproporzionata nel quantum in funzione del periodo di lavoro del dipendente nell'anno d'imposta 2024.
- nessuna riduzione del bonus deve essere effettuata in presenza di particolari modalità di articolazione dell'orario di lavoro (ad esempio il part-time orizzontale, verticale o ciclico)
- nella determinazione del reddito complessivo rileva anche la quota esente dei redditi agevolati
- ai fini del riconoscimento del bonus, è necessaria la previa verifica della "capienza" dell'imposta lorda, determinata sui redditi da lavoro dipendente, rispetto alla detrazione spettante per la stessa tipologia reddituale, con riferimento al medesimo periodo d'imposta, ossia l'anno 2024 (non opera la riduzione di 75 euro delle detrazioni prevista invece per il riconoscimento del trattamento integrativo)
- il lavoratore dipendente è tenuto a comunicare al sostituto d'imposta tramite dichiarazione sostitutiva di atto di notorietà resa ai sensi dell'articolo 47 del decreto del Presidente della Repubblica 28 dicembre 2000, n. 445 – la sussistenza dei requisiti reddituali e familiari per beneficiare dell'indennità in esame.
- se nel corso dell'anno 2024 il lavoratore ha svolto più attività di lavoro dipendente con datori di lavoro diversi, lo stesso deve presentare all'ultimo datore di lavoro, ossia a colui che materialmente eroga il bonus con la tredicesima mensilità, oltre alla dichiarazione sostitutiva, le certificazioni uniche riferite ai precedenti rapporti di lavoro, al fine del corretto calcolo del quantum spettante.
- qualora il lavoratore abbia più contratti di lavoro dipendente di part-time in essere, l'indennità è erogata dal sostituto d'imposta individuato dal lavoratore. A tal fine, il lavoratore dovrà indicare nella dichiarazione sostitutiva anche tutti i dati necessari per la determinazione del bonus, quali i redditi di lavoro dipendente e i giorni di lavoro prestati presso gli altri datori di lavoro.
- il datore di lavoro è tenuto a conservare la documentazione comprovante l'avvenuta dichiarazione, ai fini di un eventuale controllo da parte degli organi competenti.
- Successivamente all'erogazione, il sostituto d'imposta verifica in sede di conguaglio la spettanza dell'indennità e, qualora la stessa risulti non spettante, provvede al recupero del relativo importo.
- il bonus è rideterminato nella dichiarazione dei redditi presentata dal lavoratore dipendente

ADS

DATA PROCESSING

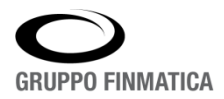

FINMATICA

• il lavoratore dipendente che ha cessato l'attività lavorativa nel corso del 2024 possa beneficiare dell'indennità direttamente nella dichiarazione dei redditi riferita all'anno d'imposta 2024

Per usufruire dell'esonero, occorre fare apposita richiesta entrando sul proprio portale del dipendente. La richiesta verrà successivamente accolta dall'Ufficio personale – Ufficio Stipendi.

## Fasi Della Procedura

Per richiedere il Bonus Natale 2024 è necessario accedere con le proprie credenziali al proprio portale del dipendente. Cliccare a sinistra sulla voce *Richiesta Esonero Madri o Bonus Natale*:

| Smart*HC                                                        | M                                                                    |
|-----------------------------------------------------------------|----------------------------------------------------------------------|
| Portale                                                         | 2901734 [EGUGLIEM]<br>COD 2901734 (DESCRIZIONE ENTE - ENTE TEST GPS) |
| Sportello                                                       |                                                                      |
| Indennita' Una<br>Fantum 2022                                   |                                                                      |
| Funzioni da<br>Formazione GECO                                  |                                                                      |
| Richiesta Esonero                                               |                                                                      |
| Madri o Bonus Natale                                            |                                                                      |
| Documenti Personali                                             |                                                                      |
| Documenti Personali                                             |                                                                      |
| Moduli On-Line                                                  |                                                                      |
|                                                                 |                                                                      |
| Modulo Smartworking                                             |                                                                      |
| Modulo Smartworking<br>Richiesta di<br>autorizzazione trasferta |                                                                      |

### Una volta cliccato, si verrà rimandati alla seguente finestra:

| GPs Richesta                                                        | Documenti 1.6.9                                                         |                                                                                   |                |              |                     |                    |                    |                     | 4 U                     |
|---------------------------------------------------------------------|-------------------------------------------------------------------------|-----------------------------------------------------------------------------------|----------------|--------------|---------------------|--------------------|--------------------|---------------------|-------------------------|
| Bonus Natale Eson<br>Bonus Natale: Far<br>Se uno o più dati in arch | ero Madri<br>niliari già comunicati<br>ivio risultano non corretti scri | all'Ufficio Personale.<br>vere mail all'uff. Personale mail@ads.it per comunicare | la correzione. |              | Aggiungi Famillare  | e al Dati Uff. Per | sonale 📻 Allega CU | presso altri enti 🖉 | Richiedi Bonus Natale ✔ |
| Codice Fiscale                                                      | Cognome                                                                 | Nome                                                                              | Parentela      | Data Nascita | Comune Nascita      | Provincia          | Assenza Coniuge    | A Carico            | Acquisito Uff.Personale |
| BRNGGN23A05D700T                                                    | BRUNETTI                                                                | GIANNI                                                                            | Figlio         | 05/01/2023   | FORGARIA NEL FRIULI | UD                 | OSI 🖲 NO           | ● SI ○ NO           | Acquisito ✔             |
| BRNMRA20A20D700T                                                    | BRUNETTI                                                                | MARIA FRANCESCO                                                                   | Coniuge        | 20/01/2020   | FORGARIA NEL FRIULI | UD                 | ⊖si ®no            | ® SI ◯ NO           | Acquisito ✔             |

ATTENZIONE: nella stessa sezione è disponibile anche la richiesta Esonero Madri; selezionare, quindi, la sezione corretta per richiedere il Bonus (**Bonus Natale**).

ADS

## Caso 1: Visione e Conferma Dei Dati

All'interno della maschera, si potrà prendere visione dei dati dei propri familiari, di cui l'ufficio personale è già in possesso. Nel caso in cui i dati risultino **correttamente** inseriti:

- Attivare il flag "A Carico" a SI, se il figlio è fiscalmente a carico (ATTENZIONE: solo per i figli con A Carico SI verrà riconosciuto il bonus)
- se nello stesso anno 2024, si è prestato lavoro presso altri datori di lavoro, è necessario allegare la/le Certificazioni Uniche rilasciate dall'altro datore. In questo caso cliccare su Allega CU presso altri enti, in alto a destra:

| GPs Richesta                                                          | Documenti 1.6.9                                                            |                                                                                  |                |              |                     |                    |                      |                     | 2901696 26/10/2024      |
|-----------------------------------------------------------------------|----------------------------------------------------------------------------|----------------------------------------------------------------------------------|----------------|--------------|---------------------|--------------------|----------------------|---------------------|-------------------------|
| Bonus Natale Esono<br>Bonus Natale: Far<br>Se uno o più dati in archi | ero Madri<br>niliari già comunicati a<br>ivio risultano non corretti scriv | all'Ufficio Personale.<br>ere mail all'uff. Personale mail@ads.it per comunicarc | la correzione. |              | Aggiungi Famillare  | e al Dati Uff, Per | sonale 📻 🛯 Allega CU | presso altrí enti 🕖 | Richiedi Bonus Natale ✔ |
| Codice Fiscale                                                        | Cognome                                                                    | Nome                                                                             | Parentela      | Data Nascita | Comune Nascita      | Provincia          | Assenza Coniuge      | A Carico            | Acquisito Uff.Personale |
| BRNGGN23A05D700T                                                      | BRUNETTI                                                                   | GIANNI                                                                           | Figlio         | 05/01/2023   | FORGARIA NEL FRIULI | UD                 | ⊂si ®no              |                     | Acquisito ✔             |
| BRNMRA20A20D700T                                                      | BRUNETTI                                                                   | MARIA FRANCESCO                                                                  | Coniuge        | 20/01/2020   | FORGARIA NEL FRIULI | UD                 | ⊖si ®no              |                     | Acquisito ✔             |

### Si aprirà questa immagine:

| Aggiungi Documentazione |      |                      |          | ×        |
|-------------------------|------|----------------------|----------|----------|
| 💠 🖉 Inserisci Allegato  |      |                      |          |          |
| Nome File               | Note |                      | Download | Cancella |
|                         |      | Nessun Dato Presente |          |          |
|                         |      |                      |          |          |
|                         |      |                      |          |          |
|                         |      |                      |          |          |
|                         |      |                      |          | Indietro |

Cliccando su Inserisci Allegato, sarà possibile allegare le proprie Certificazioni Uniche:

| Aggiungi Documentazione                                                                                                    | ×     |
|----------------------------------------------------------------------------------------------------|-------|
| Allegato: Errori_25120241742.pdf<br>Note:                                                                                                    |       |
|                                                                                                    |       |
|                                                                                                    | 1.    |
| Dichiaro sotto la mia responsabilità, consapevole delle conseguenze previste per chi rende dichiarazioni false (artt. 46, 47, 48 e 70<br>D.P.R. n 445/2000), che i dati forniti con l'invio della presente richiesta rispondono a verità. | 5 del |
| Salva File e Note Annul                                                                                                    | la    |

Cliccare sul simbolo della cartellina, ricercare la propria CU in formato pdf, salvato sul proprio PC e poi cliccare su "Salva File e Note".

Se il file è stato correttamente salvato, sarà visualizzato nell'elenco dei file allegati e sarà quindi necessario chiudere la maschera, cliccando sulla X in alto a destra, altrimenti, sarà possibile eliminare l'allegato usando il "Cestino" e ripetere l'operazione, allegando il file corretto:

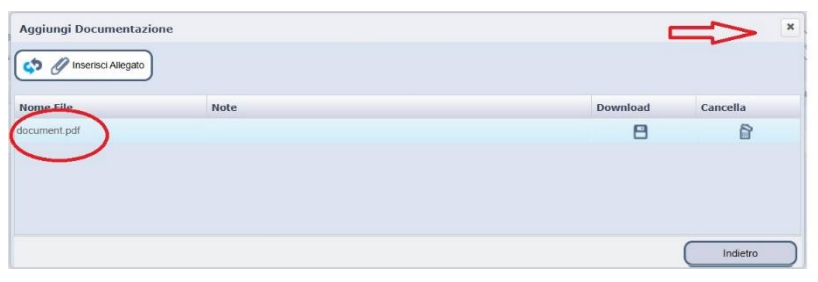

• A questo punto, è possibile inviare la richiesta Bonus all'Ufficio del Personale, cliccando su Richiedi Bonus Natale:

| Bonus Natale Eson                               | ero Madri                                                     |                                                                                 |                  |              |                     |                    |                    |                     |                         |
|-------------------------------------------------|---------------------------------------------------------------|---------------------------------------------------------------------------------|------------------|--------------|---------------------|--------------------|--------------------|---------------------|-------------------------|
| Bonus Natale: Far<br>Se uno o più dati in archi | niliari già comunicati a<br>vio risultano non corretti scrive | Ill'Ufficio Personale.<br>re mail all'uff. Personale mail@ads.it per comunicare | e la correzione. |              | Aggiungi Familiar   | e ai Dati Uff. Pen | oonale 📻 Allega CU | presso altri enti 🖉 | Richiedi Bonus Natale   |
| Codice Fiscale                                  | Cognome                                                       | Nome                                                                            | Parentela        | Data Nascita | Comune Nascita      | Provincia          | Assenza Coniuge    | A Carico            | Acquisito Uff.Personale |
| BRNGGN23A05D700T                                | BRUNETTI                                                      | GIANNI                                                                          | Figlio           | 05/01/2023   | FORGARIA NEL FRIULI | UD                 | 🖸 SI 🕘 NO          | ISI ONO             | Acquisito ✔             |
| BRNMRA20A20D700T                                | BRUNETTI                                                      | MARIA FRANCESCO                                                                 | Coniuge          | 20/01/2020   | FORGARIA NEL FRIULI | UD                 | ⊖si ®no            | ®SI ⊖NO             | Acquisito ✔             |

Apparirà la seguente schermata, in cui verrà richiesto di flaggare la voce "Ho letto ed accetto", successivamente cliccare su **CONFERMA**.

| Richiedi Bonus Natale                                                                                                    | ×            |
|----------------------------------------------------------------------------------------------------|--------------|
| Dichiaro sotto la mia responsabilità, consapevole delle conseguenze previste per chi rende dichiarazioni false (artt. 46, 47, 48 e 76 del D.P.R. n 445/2<br>dati forniti con l'invio della presente richiesta rispondono a verità. | 2000), che i |
| Ho letto ed accetto                                                                                                    |              |
| Conferma Esci                                                                                                    |              |

Questa sarà la finestra in risposta, premere **OK**.

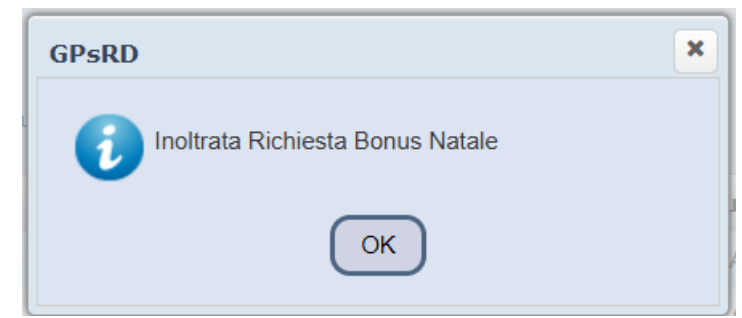

A questo punto, la richiesta del Bonus risulterà effettuata e potrà essere acquisita dall'ufficio personale. **ATTENZIONE:** solo per le richieste CONFERMATE potrà essere erogato il Bonus.

Ricaricando la pagina, sarà possibile vedere la dicitura della richiesta effettuata, con la data di presentazione.

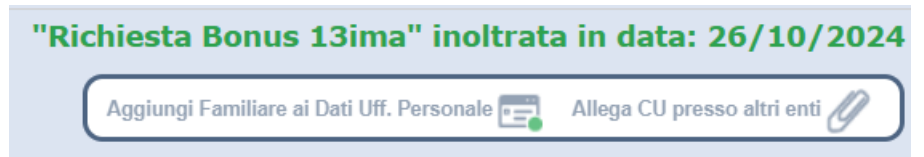

Non sarà più possibile modificare i dati. Per eventuali errori, dopo aver inviato la richiesta, sarà necessario contattare il proprio ufficio del personale.

## Caso 2: Dati Errati

All'interno della maschera, si potrà prendere visione dei dati dei propri figli, di cui l'ufficio personale è già in possesso. Nel caso in cui i dati anagrafici dei figli già in possesso dell'ufficio del personale dovessero risultare errati (caso diverso da familiari mancanti da comunicare, descritto al successivo paragrafo Caso 3) contattare l'ufficio del personale stesso, tramite la mail indicata nella schermata, comunicando la/le variazione/i.

|--|

Bonus Natale: Familiari già comunicati all'Ufficio Personale.

Se uno o più dati in archivio risultano non corretti scrivere mail all'uff. Personale mail@ads.it per comunicare la correzione.

## Caso 3: Dati Incompleti – Aggiungere Familiari

All'interno della maschera, si potrà prendere visione dei dati dei propri figli, di cui l'ufficio personale è già in possesso. Nel caso in cui i dati risultino <u>incompleti</u>: cliccare su AGGIUNGI FAMILIARI AI DATI UFF. PERSONALE, in alto a destra:

| <b>GPS</b> <sup>Richesta</sup>                                      | Documenti 3.6.9                                                            |                                                                                  |                  |              |                     |                    |                    |                     | 2901696 26/10/2024 🖒    |
|---------------------------------------------------------------------|----------------------------------------------------------------------------|----------------------------------------------------------------------------------|------------------|--------------|---------------------|--------------------|--------------------|---------------------|-------------------------|
| Bonus Natale Eson<br>Bonus Natale: Far<br>Se uno o più dati in arch | ero Madri<br>niliari già comunicati i<br>ivio risultano non corretti scriv | all'Ufficio Personale.<br>ere mail all'uff. Personale mail@ads.it per comunicare | a la correzione. |              | Aggiungi Familiar   | e al Dati Uff. Per | sonale 📰 lilega CU | presso altri enti 🖉 | Richiedi Bonus Natale ✔ |
| Codice Fiscale                                                      | Cognome                                                                    | Nome                                                                             | Parentela        | Data Nascita | Comune Nascita      | Provincia          | Assenza Coniuge    | A Carico            | Acquisito Uff.Personale |
| BRNGGN23A05D700T                                                    | BRUNETTI                                                                   | GIANNI                                                                           | Figlio           | 05/01/2023   | FORGARIA NEL FRIULI | UD                 | SI NO              |                     | Acquisito ✔             |
| BRNMRA20A20D700T                                                    | BRUNETTI                                                                   | MARIA FRANCESCO                                                                  | Coniuge          | 20/01/2020   | FORGARIA NEL FRIULI | UD                 | ⊖si ®no            |                     | Acquisito 🗸             |

### Una volta cliccato, verrà aperta la seguente finestra:

| ti Anagrafici Fai | miliare Da Inserire                  |            |                                                                       |
|-------------------|--------------------------------------|------------|-----------------------------------------------------------------------|
| Codice Fiscale:   |                                      |            | X Cliccare, Dopo Aver Inserito II Cf, Per Completare I Dati Richiesti |
| Cognome:          |                                      | Nome:      |                                                                       |
| Sesso:            | •                                    | Nato II:   | ( ) ( ) ( ) ( ) ( ) ( ) ( ) ( ) ( ) ( )                               |
| Comune Nascita:   |                                      |            | Q                                                                     |
| A Carico: (       | ○ SI ● NO Assenza Coniuge: ○ SI ● NO | Parentela: | ● FIGLIO ○ CONIUGE                                                    |

I campi da compilare saranno:

• Codice Fiscale: una volta inserito, cliccare sul bottone

Cliccare, Dopo Aver Inserito II Cf, Per Completare I Dati Richiesti per compilare automaticamente i seguenti campi bloccati: Sesso, Nato il, Comune di nascita;

- <u>Cognome</u>;
- <u>Nome</u>.
- A carico: Si/No (ATTENZIONE: solo i familiari a carico daranno diritto al Bonus Natale)
- <u>Assenza Coniuge</u>: Si/No (ATTENZIONE: attivare a SI solo in una situazione di nucleo familiare c.d. monogenitoriale, come individuato dall'articolo 12, comma 1, lettera c), decimo periodo, del TUIR
- Parentela: Figlio/ Coniuge NOVITÀ: per coniuge si intende anche il convivente di fatto a norma

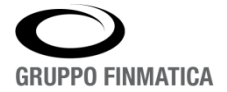

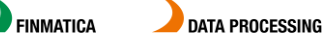

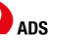

#### dell'art. 1, commi 36 e 37, della l. n. 76/2016 (legge Cirinnà).

Successivamente cliccare sul bottone INSERISCI per confermare, altrimenti su ANNULLA.

<u>ATTENZIONE</u>: se si inseriscono dati errati non sarà più possibile rettificarli sul Modulo Richiesta Bonus, ma sarà necessario contattare il proprio Ufficio del Personale.

Al termine delle variazioni effettuate, cliccare su **RICHIEDI BONUS NATALE**, in alto a destra e seguire la procedura indicata nel CASO 1.

ATTENZIONE: La colonna "Acquisito Uff.Personale" assume i valori:

- Non acquisito: se la richiesta non è stata ancora acquisita dall'ufficio del personale per l'elaborazione dei cedolini di dicembre e\o tredicesima
- Acquisito: se la richiesta è stata acquisita dall'ufficio del personale e il bonus verrà riconosciuto nei cedolini di dicembre e\o tredicesima

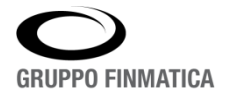

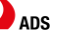